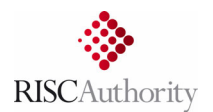

# <u>User guide for the FPA / RISCAuthority</u> <u>Fire & Flood Database (FFDB) data upload portal</u>

# 1. HISTORY & PURPOSE OF THE FFDB

The Fire & Flood Database (or FFDB) was previously referred to as the Large Loss Database (or LLDB) but was renamed in 2021 to reflect an increase in its scope to incorporate flood-related losses. The database is a repository of important information on significant fire and flood losses within the UK. RISCAuthority originally introduced this system many years ago to replace the paper-based methods formally administered by ABI as detailed in Section 4 of the 'Blue Book' – Claims Management. Submissions to the database are made on the insurers' behalf by the loss-adjusting community, usually as part of their contract, for incidents meeting one or more of the following criteria:

- material damage for all interested parties exceeding £100,000
- business interruption is estimated at over £100,000
- where the combined figure of material damage and business interruption is expected to exceed £100,000
- whenever there is a fire-related fatality, regardless of the above
- following any fire-related sprinkler actuation regardless of the above monetary thresholds

The contribution of loss data by the adjusting teams is essential to the work of RISCAuthority and the support it provides to the insurer membership. For fire losses, the data capture relates primarily to commercial claims and is not required for household losses unless fatalities are involved. Analysis of the collected data enables interrogation of factors that contribute to loss incident prevalence, the extent of loss, and factors that acted beneficially or detrimentally to the outcome. The data is also used by RISCAuthority for horizon-scanning purposes to identify research needs and is made available to insurers to support their own risk analysis and mitigation initiatives.

## 2. GAINING ACCESS TO THE FFDB UPLOAD PORTAL

The FFDB data upload portal can be accessed directly using this link:

https://fpalargeloss.riscauthority.co.uk/Account/Login

Alternatively, the upload portal can be accessed via the RISCAuthority website:

www.riscauthority.co.uk

#### Navigate to: Members Area, then Toolkits and then to Fire and Flood Database

From this page you can also access the Data Download & Analysis Tool site.

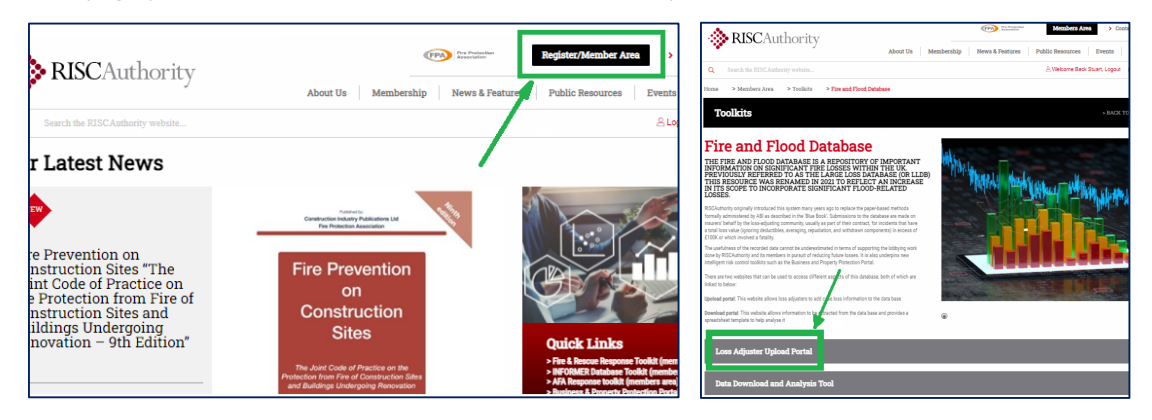

Both the above methods will require you to log-in with your user account. If you do not currently have a user account, then please contact us (see section 8) and we will assist in setting one up for you.

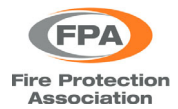

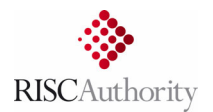

## 3. GETTING STARTED

From both the log-in page and the home page of the portal, you can access a copy of this user guide and a video that provides a brief introduction of how to use the portal and enter case data.

| RISCAU                                                                                                    | thority   Fire & Flo                                                                                                    | ood Database                      |                                                      |
|----------------------------------------------------------------------------------------------------|----------------------------------------------------------------------------------------------------|-----------------------------------|------------------------------------------------------|
|                                                                                                    | 5                                                                                                    |                                   |                                                      |
| Home Contact FAQ Data Pro                                                                                                    | otection Statement T&C's (UAT)                                                                                                    |                                   |                                                      |
| Welcome to the RISCA<br>Database : Loss adjuste                                                                                                    | uthority Fire & Flood<br>er upload portal                                                                                                    | Log In                            |                                                      |
| July 2021: Update                                                                                                    |                                                                                                    | Username:                         |                                                      |
| The Fire & Flood Database (FFDB) w<br>Loss Database (or LLDB) but was ren<br>scope to incorporate significant floor                                                                                                    | as previously referred to as the Large<br>amed in 2021 to reflect an increase in its<br>d related losses.                                                                                                    | Password:                         |                                                      |
| This website is used exclusively for<br>events. A sister site (located here:) h<br>information to be extracted from the<br>spreadsheet template. Access to that<br>the FPDB working group for the pury<br>evaluation phase is complete the an<br>access by all RISCAuthority members | entering case data for fire and flood<br>as been produced which allows<br>e database and analysed using a provided<br>tool is currently limited to members of<br>nose of evaluation. However, when the<br>alysis tool will be made available for<br>who have the relevant permissions. | Forgotten password? click?        | Sign In                                              |
| April 2020: Important News                                                                                                    |                                                                                                    | rongonien passinona. <u>eneer</u> |                                                      |
| The UK insurance Large-Loss Databa<br>Adjusters on behalf of their clients, h<br>insurer direction. The principle change                                                                                                    | se upload site, populated by Loss<br>has been updated by RISCAuthority with<br>ges are as follows:                                                                                                    | User Guide Intro Vio              | leo Risk Review Reports                              |
| 1. The site can now record Larg                                                                                                    | e-Loss data pertaining to Flood events                                                                                                    |                                   |                                                      |
| Home Contact FAQ Data Protect                                                                                                    | ion Statement T&C's (UAT)                                                                                                    |                                   |                                                      |
| Search                                                                                                    |                                                                                                    |                                   |                                                      |
| Postcode                                                                                                    | Below is a summary of your cases (from the last five<br>key information:                                                                                                    | years) that are missing           | Log Out                                              |
| Insured<br>Reference                                                                                                    | 7 Number of items listed as closed that information                                                                                                    | are missing key                   | Permissions: EDIT                                    |
| Results 100 V                                                                                                    | 4 Cases listed as OPEN that are MORE to<br>missing key information                                                                                                    | han 12 months old and             | Role: Loss Adjuster Group                            |
| <ul> <li>My Cases Only</li> <li>Show Open Only</li> </ul>                                                                                                    | 6 Cases listed as OPEN that are LESS th<br>missing key information                                                                                                    | an 12 months old and              | Adjuster Company<br>Cases Open 26<br>Cases Closed 23 |
| Incomplete Only                                                                                                    |                                                                                                    |                                   |                                                      |
| Search<br>Create New                                                                                                    |                                                                                                    |                                   | User Guide                                           |

After logging in, users are presented with the following summary information:

- The right-hand side panel shows the user's email address/username/company and the number of their submitted cases that are open and closed
- The central panel provides a reminder of the number of the user's cases that are missing key information (ideally these should all read zero) see section 6.

From the left-hand panel the user can either create a new case or search for existing cases (see section 7).

#### 4. CREATING A NEW FIRE CASE RECORD

From the log-in page, click on the 'Create New' button and you will be given the option to create a new 'Fire Loss Case' or a new 'Flood Loss Case'.

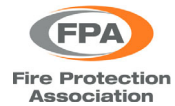

Fire & Flood Database upload portal: Loss adjuster guide

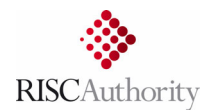

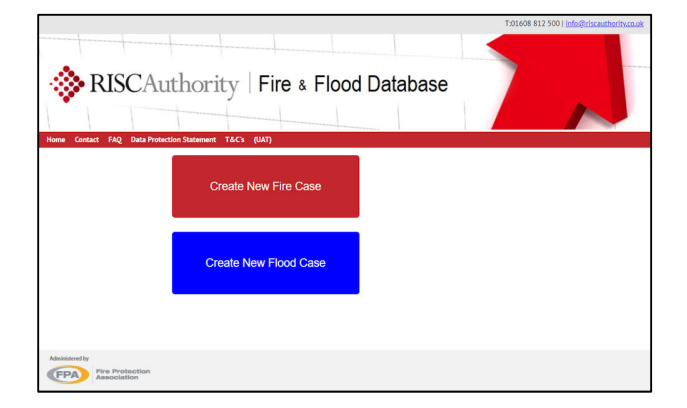

This section deals with creating a 'Fire Loss Case' and having selected that option you will be asked to provide details relating to the name and address of the site where the fire occurred, the date it occurred, and your company's reference code for this case. After entering this information click on 'Create A New Case'.

| lostcode               |          |  |
|------------------------|----------|--|
| Address1               |          |  |
| Address2               |          |  |
| Address3               |          |  |
| Town                   |          |  |
| County                 |          |  |
| Name of Insured        |          |  |
| oss Adjuster Reference |          |  |
| ncident Date           |          |  |
| oss Adjuster Company   | Crawford |  |
|                        |          |  |

If you omit any key details, then a reminder will be shown and it won't be possible to create the new case until the required information is entered.

| Postcode                | GL56 0RH                         |
|-------------------------|----------------------------------|
| Address1                | London Road                      |
| Address2                |                                  |
| Address3                |                                  |
| Town                    | Moreton-in-Marsh                 |
| County                  | Gloucestershire                  |
| Name of Insured         | Acme Ltd                         |
| Loss Adjuster Reference |                                  |
|                         | The Reference field is required. |
| ncident Date            | 06/01/2022                       |
|                         | Crawford V                       |

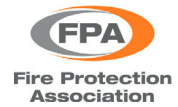

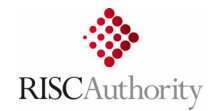

After submitting the information detailed above the following summary will be displayed:

| Create New Fire         | e Case                            |
|-------------------------|-----------------------------------|
| Case created, yo        | u can continue editing from here: |
| Postcode:               | GL56 ORH                          |
| Date Of Incident:       | 06/01/2022                        |
| Address 1               | London Road                       |
| Address 2               |                                   |
| Address 3               |                                   |
| Town                    | Moreton-in-Marsh                  |
| County                  | Gloucestershire                   |
| Name Of Insured xxx     | Acme Ltd                          |
| Loss Adjuster Reference | e: 65LZ84-45Q                     |
| Loss Adjuster Company   | Crawford                          |
|                         | Continue editing                  |

Next, you will be presented with the case 'Basic Details' page which require three additional items to be entered on this page:

- IRSIS: This field identifies Fire & Rescue Service IRS records (this should be added if known but can be left blank if it is not)
- The time at which the incident occurred (if known)
- An estimated date by which it is expected that the case will be completed (an entry for this field is mandatory and it won't be possible to save this page without doing so. However, if not known then a rough estimate can be added and then edited later.)

| Home Contact FAQ Data Protec                                                                                  | tion Statement T&C's (UAT)                                    |                                                            |                                                              |
|----------------------------------------------------------------------------------------------------|---------------------------------------------------------------|------------------------------------------------------------|--------------------------------------------------------------|
|                                                                                                    | Basic Details                                                 |                                                            |                                                              |
| Home                                                                                                    |                                                               |                                                            | Log Out                                                      |
| Basic Details<br>Insurer *<br>Business Type *<br>Location of Fire *<br>Cause of Fire *<br>Damage & Impact     | Postcode*<br>Loss Adjuster Company Name 1<br>Name of Insured* | GL56 0RH Crawford Acme Ltd                                 | My Details<br>Permissions: EDIT<br>Role: Loss Adjuster Group |
| Fire Fighting Factors<br>Fatalities & Injuries<br>Suppression<br>Construction Category<br>Construction Detail | Loss Adjuster Reference"                                      | 06/01/2022                                                 | Adjuster Company<br>Cases Open 23<br>Cases Closed 23         |
| Print All Case Details                                                                                        | Time of Incident                                              | Hour Minute                                                | User Guide                                                   |
|                                                                                                    | -<br>Address1 <sup>*</sup>                                    | London Road                                                |                                                              |
|                                                                                                    | Address2<br>Address3                                          |                                                            |                                                              |
|                                                                                                    | Town                                                          | Moreton-in-Marsh                                           |                                                              |
|                                                                                                    | County                                                        | Gloucestershire                                            |                                                              |
|                                                                                                    | Estimated Close Date*                                         |                                                            |                                                              |
|                                                                                                    | Case Closed 🕕                                                 | Open     Closed     Cancel     Save                        |                                                              |
|                                                                                                    |                                                               | Notes:                                                     |                                                              |
| (1) It is important                                                                                           | that on this page,<br>mo                                      | and all subsequent pages, to cli<br>oving to the next page | ck on 'Save' before                                          |

(2) Items marked with a red asterisk are considered key information – see section 6.

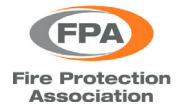

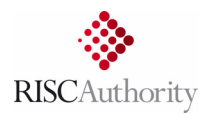

After saving the 'Basic Details' page you can navigate to the 'Insurer' page using the left-hand navigation panel. On this page you can enter details of which insurance company (if any) is associated with each of the seven insured interests (building, contents, stock, etc)

| Туре         | Policy Number | Insurer's Claim<br>Number | Total Sum<br>Insured | Estimated<br>Amount | Final<br>Amount | Deductible | Average | Loss Before<br>D & A | Repudiated | Withdra |
|--------------|---------------|---------------------------|----------------------|---------------------|-----------------|------------|---------|----------------------|------------|---------|
|              | 0             |                           |                      |                     |                 | 1          |         | 0                    |            |         |
| Building     |               |                           |                      |                     |                 |            |         |                      |            |         |
| Contents     |               |                           |                      |                     |                 |            |         |                      |            |         |
| Stock        |               |                           |                      |                     |                 |            |         |                      |            |         |
| BI           |               |                           |                      |                     |                 |            |         |                      |            |         |
| Rent         |               |                           |                      |                     |                 |            |         |                      |            |         |
| Machinery    |               |                           |                      |                     |                 |            |         |                      |            |         |
| Other        |               |                           |                      |                     |                 |            |         |                      |            |         |
| Interest     | 1 In          | surer                     |                      |                     |                 |            |         |                      |            |         |
| Building     |               | ] -                       |                      |                     | ~               |            |         |                      |            |         |
| Contents     |               | ] -                       |                      |                     | ~               |            |         |                      |            |         |
| Stock        |               | ) -                       |                      |                     | ~               |            |         |                      |            |         |
| Business Int | terruption    | 1 -                       |                      |                     | ~               |            |         |                      |            |         |
| Rent         | C             | ] -                       |                      |                     | ~               |            |         |                      |            |         |
| Machinery    | & Plant       | ,<br>]                    |                      |                     | ~               |            |         |                      |            |         |
| machinery o  | a ridiiu      | 1 -                       |                      |                     | •               |            |         |                      |            |         |

Start by selecting an 'Interest' relevant to this case and from the drop-down list select which insurer is associated with that interest.

| Type     Policy Number     Number     Insured     Amount     Amount     Deductible     Average     D & A     Repuda       1     1     1     1     1     1     1     1     1     1     1       Building     Contents     1     1     1     1     1     1     1                                                                                                    | iated Withdray |
|----------------------------------------------------------------------------------------------------|----------------|
| Image: Contents         Image: Contents         Image: Con              |                |
| Building         Image: Contents         Image: Contents </th <th></th> |                |
| Contents                                                                                                    |                |
|                                                                                                    |                |
| Stock                                                                                                    |                |
| BI                                                                                                    |                |
| Rent                                                                                                    |                |
| Machinery                                                                                                    |                |
| Other                                                                                                    |                |

Next, enter as many details as possible in the table for that particular interest. When first setting up a new case it may be that you will have limited information available, however, the case entry can be edited at any time and supplemental details added.

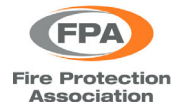

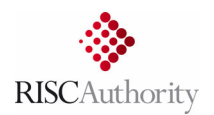

Typically, it should be possible to at least enter the policy number, claim number, and an estimated cost for the insured interest. Hovering the mouse over the small orange circles with an 'i' will show a tooltip that briefly describes what details are being requested.

| etails -> Insi | urer -> Business Type | -> Location of Fire-> | Cause of Fire- | >Damage->Fi | ire Fighting f | Factors->Fatal | lities->Supp | oression->Cor | struction Ca  | tegory->Co |
|----------------|-----------------------|-----------------------|----------------|-------------|----------------|----------------|--------------|---------------|---------------|------------|
|                |                       |                       |                |             |                |                |              |               |               |            |
| Type           | Policy Number         | Insurer's Claim       | Total Sum      | Estimated   | Final          | Deducal        |              | Loss Bef      | ore "         | 1 107.1    |
| -/1-           |                       | Number                | Insured        | Amount      | Amount         | Am             | ount (£) no  | ot paid as pa | t of settleme | ent.       |
| •              |                       | •                     | •              |             | <b>_</b>       | <u>I</u> m     | <b>.</b>     | •             |               |            |
| Building       | 83GH642P-12QM         | 98734-34              | 2750000        | 130000      |                | $\cup$         |              | 0.00          |               |            |
| Contents       |                       |                       |                |             |                |                |              |               |               |            |
| Stock          |                       |                       |                |             |                |                |              |               |               |            |
| BI             |                       |                       |                |             |                |                |              |               |               |            |
| Rent           |                       |                       |                |             |                |                |              |               |               |            |
| Machinery      |                       |                       |                |             |                |                |              |               |               |            |
| Other          |                       |                       |                |             |                |                |              |               |               |            |

All except one of the columns require information to be entered by the user. However, the 'Loss Before D & A' column is calculated automatically (it is the sum of the values entered for Estimated, Deductible and Average). Any other relevant insured interests can each be added in a similar manner.

| Conta | ct FAQ Da       | ta Protection St  | atem     | ent T&C's (UAT            | )                    |                     |                 |                |             |                      |               |                |
|-------|-----------------|-------------------|----------|---------------------------|----------------------|---------------------|-----------------|----------------|-------------|----------------------|---------------|----------------|
| nce   | Details         |                   |          |                           |                      |                     |                 |                |             |                      |               |                |
|       |                 |                   |          |                           |                      |                     |                 |                |             |                      |               |                |
| Basic | Details -> Insu | rer -> Business T | vpe ->   | > Location of Fire->      | Cause of Fire->      | Damage->Fi          | ire Fiahtina F  | actors->Fatali | ties->Suppr | ession->Constri      | uction Catego | ory->Construct |
|       |                 |                   | <u> </u> |                           |                      |                     |                 |                |             |                      |               | <u> </u>       |
|       |                 |                   |          |                           |                      |                     |                 |                |             |                      |               |                |
|       | Туре            | Policy Number     | :        | Insurer's Claim<br>Number | Total Sum<br>Insured | Estimated<br>Amount | Final<br>Amount | Deductible     | Average     | Loss Before<br>D & A | Repudiated    | Withdrawn      |
|       |                 |                   |          | 0                         | 0                    | 0                   |                 |                | 0           | 0                    |               |                |
|       | Building        | 83GH642P-12Q      | M        | 98734-34                  | 2750000.00           | 130000.00           |                 |                |             | 130000.00            |               |                |
|       | Contents        |                   |          |                           |                      |                     |                 |                |             |                      |               |                |
|       | Stock           |                   |          |                           |                      |                     |                 |                |             |                      |               |                |
|       | BI              | HU7827-903        |          | 123-873-01                |                      | 60000.00            |                 |                |             | 60000.00             |               |                |
|       | Rent            |                   |          |                           |                      |                     |                 |                |             |                      |               |                |
|       | Machinery       |                   |          |                           |                      |                     |                 |                |             |                      |               |                |
|       | Other           |                   |          |                           |                      |                     |                 |                |             |                      |               |                |
|       | 1-1             | •                 |          |                           |                      |                     |                 |                |             |                      |               |                |
|       | Interest        | U                 | เทรเ     | urer                      |                      |                     |                 |                |             |                      |               |                |
|       | Building        |                   | ✓        | AIG                       |                      |                     | ~               |                |             |                      |               |                |
|       | Contents        |                   |          | -                         |                      |                     | ~               |                |             |                      |               |                |
|       | Stock           |                   |          | -                         |                      |                     | ~               |                |             |                      |               |                |
|       | Business In     | nterruption       | ✓        | RSA Insurance Group       | p PLC                |                     | ~               |                |             |                      |               |                |
|       | Rent            |                   |          | -                         |                      |                     | ~               |                |             |                      |               |                |
|       | Machinery       | & Plant           |          |                           |                      |                     | ~               |                |             |                      |               |                |
|       | Other           |                   |          |                           |                      |                     | ~               |                |             |                      |               |                |
|       |                 |                   |          |                           |                      |                     |                 |                |             |                      |               |                |
|       |                 |                   |          |                           |                      |                     |                 |                |             |                      | Canaal        | Raus           |
|       |                 |                   |          |                           |                      |                     |                 |                |             |                      | Cancel        | Save           |

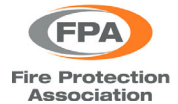

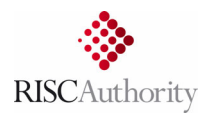

Should an 'Interest' be selected without a corresponding 'Insurer' being selected also then you will not be able to 'Save' the page details and will be warned that it contains errors. To overcome this, select the appropriate insurer and then add in the other relevant details (policy number, claim number, estimated cost, etc).

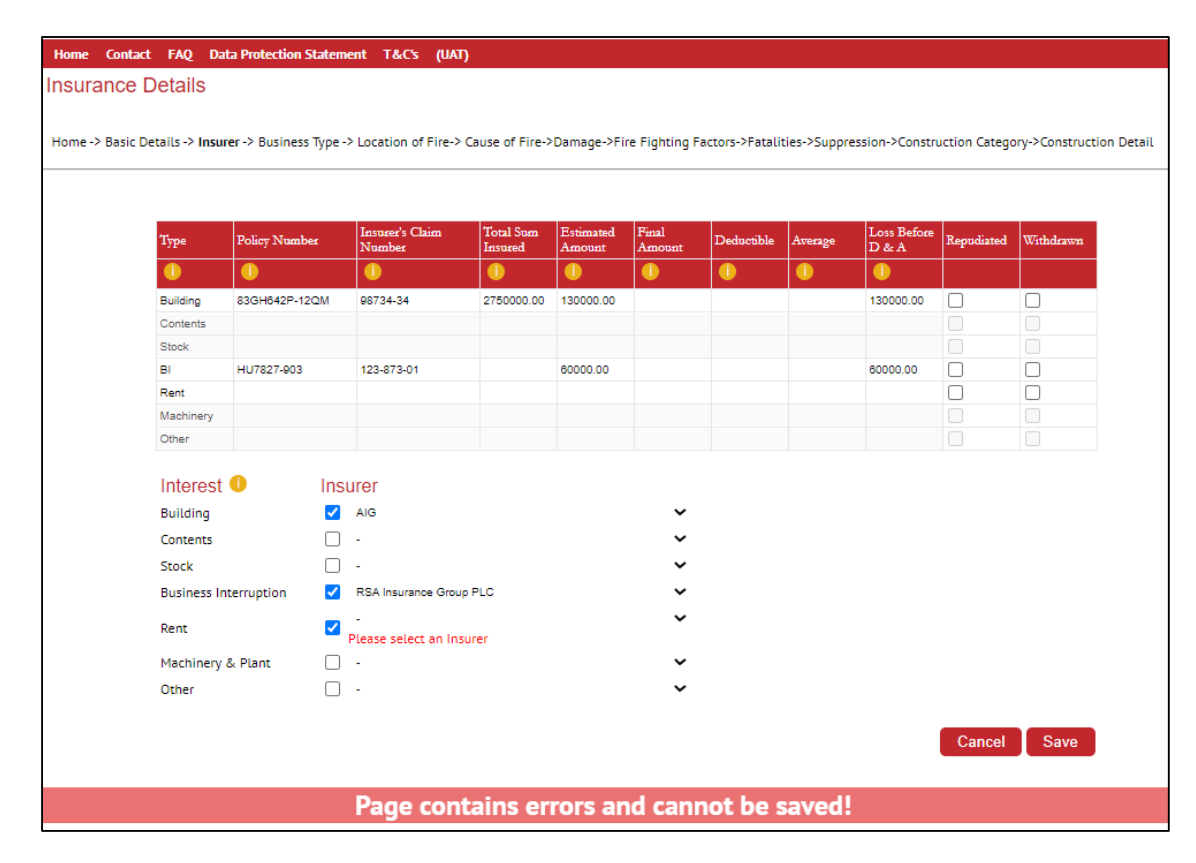

When all relevant details have been entered click 'Save' to proceed to the 'Business Type' page.

| Type        | Policy Number | Insurer's Claim<br>Number | Total Sum<br>Insured | Estimated<br>Amount | Final<br>Amount | Deductible | Average | Loss Before<br>D & A | Repudiated | Withdray |
|-------------|---------------|---------------------------|----------------------|---------------------|-----------------|------------|---------|----------------------|------------|----------|
| 0           | 0             | •                         | 1                    | 1                   | 0               | 0          | 0       | 0                    |            |          |
| Building    | 83GH642P-12QM | / 98734-34                | 2750000              | 130000              |                 |            |         |                      |            |          |
| Contents    |               |                           |                      |                     |                 |            |         |                      |            |          |
| Stock       |               |                           |                      |                     |                 |            |         |                      |            |          |
| BI          | HU7827-903    | 123-873-01                |                      | 60000               |                 |            |         |                      |            |          |
| Rent        | 83KW893P-2FK  | 98734-35                  |                      | 40000               |                 |            |         |                      |            |          |
| Machinery   |               |                           |                      |                     |                 |            |         |                      |            |          |
| Other       |               |                           |                      |                     |                 |            |         |                      |            |          |
| Interest    | •             | nsurer                    |                      |                     |                 |            |         |                      |            |          |
| Building    |               | AIG                       |                      |                     | ~               |            |         |                      |            |          |
| Contents    |               |                           |                      |                     | ~               |            |         |                      |            |          |
| Cenel       |               |                           |                      |                     |                 |            |         |                      |            |          |
| SLOCK       |               |                           |                      |                     |                 |            |         |                      |            |          |
| Business II | nterruption   | RSA Insurance Gro         | up PLC               |                     | •               |            |         |                      |            |          |
| Rent        |               | AIG                       |                      |                     | ~               |            |         |                      |            |          |
| Machinery   | & Plant       |                           |                      |                     | ~               |            |         |                      |            |          |
| Other       |               | □ -                       |                      |                     | ~               |            |         |                      |            |          |

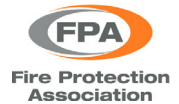

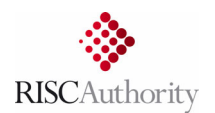

The first three items on this page (occupation/status/situation) just require one of the options to be selected. For the 'Special Features' section either none, one, or more than one of the options can be selected as appropriate. For 'Business Type', first select an option from the left-hand column, then select a subcategory from the right-hand column (which will be populated with options that depend on the primary category that is selected first). When this is done, click on 'Save' and then move onto the next page (Location of Fire).

| Home Contact FAQ Data Protec                                                                        | ction Statement T&C's (UAT)                                                                                                    |                                                                |                                                                    |
|----------------------------------------------------------------------------------------------------|----------------------------------------------------------------------------------------------------|----------------------------------------------------------------|--------------------------------------------------------------------|
| Homo                                                                                                | Business Type                                                                                                    |                                                                | Log Out                                                            |
| Basic Details<br>Insurer<br>Business Type *<br>Location of Fire *                                   | Building Occupation 0                                                                                                    | Occupied     Unoccupied     Unknown                            | <br>My Details<br>neiLmiddleton@crawco.c<br>neiLmiddleton@crawco.c |
| Cause of Fire *<br>Damage & Impact<br>Fire Fighting Factors<br>Fatalities & Injuries<br>Suppression | Building Status                                                                                                    | Completed     In Construction     In Refurbishment     Unknown | Adjuster Company Crawfo<br>Cases Open 23                           |
| Construction Category<br>Construction Detail                                                        | Situation                                                                                                    | Attached  Detached                                             | Cases Closed 23                                                    |
| Print All Case Details                                                                              |                                                                                                    | O Semi-Detached<br>O Unknown                                   | <br>User Guide                                                     |
| Case Created By: 🕕<br>Neil Middleton                                                                | Special Features                                                                                                    | Conservation Area  Listed  Island Location  Other              | intro Video                                                        |
|                                                                                                    | Business Type*                                                                                                    |                                                                |                                                                    |
|                                                                                                    | Subcategory*                                                                                                    |                                                                |                                                                    |
|                                                                                                    | Business Type<br>Accommodation<br>Construction<br>Education                                                                                                    | Subcategory                                                    |                                                                    |
|                                                                                                    | Entertainment and Culture<br>Farming & Fishing<br>Food & Drink Retail<br>Healthcare<br>Industrial Processing &<br>Manufacturing<br>Mining and Quarying<br>Power & Water<br>Professional Services<br>Public Admin<br>Retail<br>Storage & Water<br>Storage & Waterhousing<br>Transportation<br>Unclassified<br>Water Hanagement |                                                                |                                                                    |

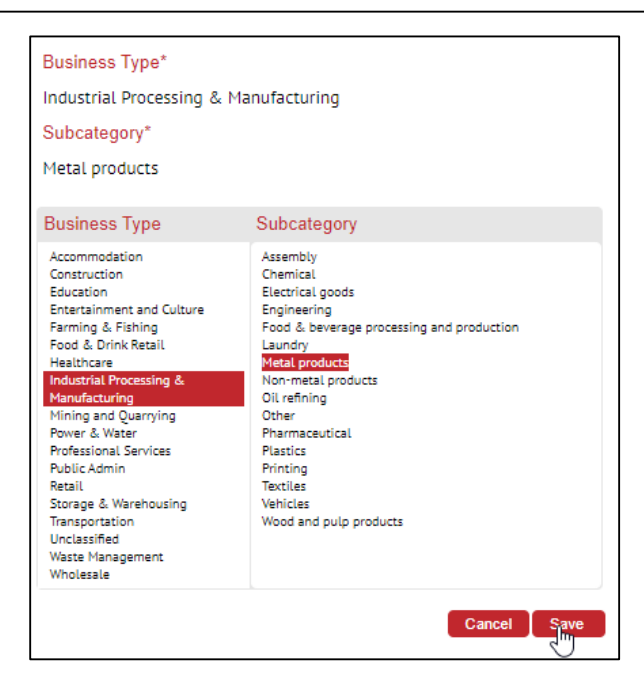

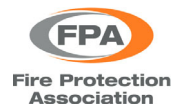

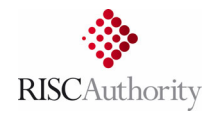

On this page simply select a primary location type from the left-hand column and then a location subcategory from the right-hand column.

|                                                                                                    | Location of Fire                                                                            |                                                                                                    |                                                                                   |
|----------------------------------------------------------------------------------------------------|---------------------------------------------------------------------------------------------|----------------------------------------------------------------------------------------------------|-----------------------------------------------------------------------------------|
| Home<br>Basic Details                                                                                                    |                                                                                             |                                                                                                    | Log Out<br>—<br>My Details                                                        |
| Business Type                                                                                                    | Location*                                                                                   | Building (Industrial type spaces)                                                                                                    | ,                                                                                 |
| Location of Fire *<br>Cause of Fire *<br>Damage & Impact                                                                             | Subcategory*                                                                                | Processing / factory area                                                                                                    | Permissions: EDIT<br>Role: Loss Adjuster Group                                    |
| Fire Fighting Factors                                                                                                    | Location                                                                                    | Subcategory                                                                                                    |                                                                                   |
| Fatalities & Injuries<br>Suppression<br>Construction Category<br>Construction Detail<br>Print All Case Details<br>Case Created By: • | Aircraft<br>Building<br>Other<br>Outdoors<br>Road vehicle<br>Train<br>Unknown<br>Watercraft | Barn<br>Electrical cabinet<br>Fuel storage area<br>Greenhouse<br>ISO container<br>IT room<br>Laboratory<br>Laundry room<br>Lift, shaft, /motor room<br>Loading bay<br>Not Known<br>Office / meeting room<br>Other<br>Plant room<br>Processing / factory area<br>Shop floor / display area<br>Shop floor / display area<br>Stororom / varehouse<br>Vehicle charging point<br>Workshop | Adjuster Company<br>Cases Open 23<br>Cases Closed 23<br>User Guide<br>Intro Video |

On the 'Cause of Fire' page, indicate if the incident was deliberate, accidental, or unknown cause and whether it was a fire or explosion event. Then choose the most appropriate primary cause and subcategory.

| Home                                                                                    | Cause of Fire                                                                                                    |                                                                                                    | Log Out                                                |
|-----------------------------------------------------------------------------------------|----------------------------------------------------------------------------------------------------|----------------------------------------------------------------------------------------------------|--------------------------------------------------------|
| Basic Details<br>Insurer<br>Business Type<br>Location of Fire<br><b>Cause of Fire</b> * |                                                                                                    | Deliberate 🚺 🔾<br>Accidental 🔹<br>Unknown 💶 🔾                                                                                                    | My Details Permissions: EDIT Bole: Loss Adjuster Group |
| Damage & Impact<br>Fire Fighting Factors<br>Fatalities & Injuries<br>Suppression        | *                                                                                                    | Fire 🗹 Explosion 🗆                                                                                                    | Adjuster Company Crawford<br>Cases Open 23             |
| Construction Category<br>Construction Detail                                            | Cause*                                                                                                    | Electricity supply                                                                                                    | Cases Closed 23                                        |
| Print All Case Details                                                                  | Subcategory*                                                                                                    | Distribution panels, consumer units,<br>wiring, cabling, plugs                                                                                                    | User Guide                                             |
| ase Created By: 🕕                                                                       | Cause                                                                                                    | Subcategory                                                                                                    |                                                        |
|                                                                                         | Chimney<br>Cooking appliance<br>Electric Lighting<br>Electric Lighting<br>Electric Lighting<br>Electric Lighting<br>Explosives<br>Fireworks<br>Fuels<br>Heating equipment<br>Hot work (temporary activity)<br>Industrial equipment<br>I T equipment and peripherals<br>Matches and candles<br>Naked fiame<br>Nate dearmined<br>Other<br>Other appliance or equipment<br>Other domestic style appliance<br>Secondary free<br>Secondary free<br>Set Heating<br>Smoking related<br>Vehicles only | Distribution panels, consumer units, wiring,<br>cabing, plugs<br>Other<br>Photovoltaic equipment<br>Supply - (Generator)<br>Supply (UPS / Batteries)<br>Wind generation |                                                        |

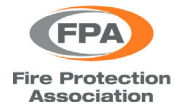

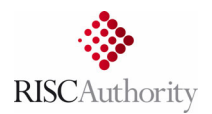

On the 'Damage & Impact' page, start by entering the requested details about the extent of damage resulting from the event and how much this impacted the business. The 'Description of Damage' section is a free form text entry field to record important additional information about the nature of any damage incurred.

| Home Contact FAQ Data Protecti | on Statement T&C's (UAT)                                                    |              |                           |
|--------------------------------|-----------------------------------------------------------------------------|--------------|---------------------------|
|                                | Damage & Impact                                                             |              |                           |
| Home                           | 5                                                                           |              | Log Out                   |
| Basic Details<br>Insurer       | Total Area Damaged m <sup>2</sup> 0<br>Area Damaged by Smoke m <sup>2</sup> | 4500<br>4500 | My Details                |
| Location of Eiro               | Area Damaged by Fire m <sup>2</sup>                                         | 50           |                           |
| Cause of Fire                  | Area Damaged by Water m <sup>2</sup>                                        | 100          | Permissions: EDIT         |
| Damage & Impact                | Number of Davs of Business Interruption                                     | 17           | Role: Loss Adjuster Group |
| Fire Fighting Factors          | Percentage of Site Operation Intervented during the period                  | 10           |                           |
| Fatalities & Injuries          | Percentage of Site Operation Interrupted during the period                  | 10           | Adventer Company          |
| Suppression                    | Description of Damage                                                       |              | Cases Open 23             |
| Construction Category          | Description of Damage                                                       |              | Cases Closed 23           |
| Construction Detail            |                                                                             |              |                           |
|                                |                                                                             |              |                           |
| Print All Care Details         |                                                                             |              | User Guide                |
| Thickle Case Details           |                                                                             |              |                           |
|                                |                                                                             |              | Intro Video               |
| Case Created By: 🕕             |                                                                             |              |                           |
|                                |                                                                             |              |                           |
|                                |                                                                             |              |                           |
|                                |                                                                             |              |                           |
|                                |                                                                             |              |                           |
|                                |                                                                             |              |                           |
|                                |                                                                             |              |                           |
|                                |                                                                             |              |                           |
|                                |                                                                             |              |                           |
|                                | Floors Above Ground Level                                                   |              |                           |
|                                |                                                                             |              |                           |
|                                | How many floors above ground level did the building have? U                 |              |                           |
|                                | How many floors above ground level were affected? 🕛                         |              |                           |
|                                | Floor 0 Sustained Damage                                                    |              |                           |
|                                | botarrea barrage -                                                          |              |                           |
|                                | Floors Below Ground Level                                                   |              |                           |
|                                | How many floors below ground level did the building have? 🌖                 | 0            |                           |
|                                | How many floors below ground level were affected?                           | 0            |                           |
|                                |                                                                             | <u> </u>     |                           |
|                                |                                                                             |              |                           |
|                                |                                                                             |              |                           |
|                                |                                                                             | Cancel Save  |                           |

Next, record the number of floors in the building - assuming that the fire was in a building, if it wasn't then this section can be left blank. Below these questions, a number of new lines will automatically be added, equivalent to the number entered for affected floors. Floor 0 refers to the ground floor and will always be present regardless of the number entered for affected floors. Initially, the floor numbers in the red boxes will be labelled as 1,2,3 etc, however, these can be edited as required. In the example shown here the building had 5 floors, 2 of which were affected (floors 3 and 4).

| Floors Above Ground Level                                                                                                    | Floors Above Ground Level                                                                                        |  |  |
|----------------------------------------------------------------------------------------------------|----------------------------------------------------------------------------------------------------|--|--|
| How many floors above ground level did the building have?   For the second level were affected?   For the second level were affected?   For the second level were affected?   For the second level were affected for the second level were affected for the second le | How many floors above ground level did the building have?   How many floors above ground level were affected?  2 |  |  |
| Floor     2     Sustained Damage       Floor     1     Sustained Damage       Floor     0     Sustained Damage                                                                                                    | Floor     4     Sustained Damage       Floor     Sustained Damage       Floor     0       Sustained Damage       |  |  |
| Floors Below Ground Level                                                                                                    | Floors Below Ground Level                                                                                        |  |  |
| How many floors below ground level did the building have? 0                                                                                                    | How many floors below ground level did the building have?  How many floors below ground level were affected?     |  |  |

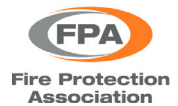

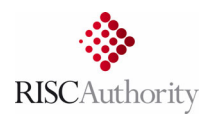

Next, click on the check boxes to indicate which of the affected floors sustained some damage. If this box is ticked then a further three options will be displayed for that floor, to record the type of damage that was sustained (fire, water or smoke). In the example shown here, the fire occurred on the 4<sup>th</sup> floor which sustained fire, smoke and water damage, whilst the floor below this was affected only by runoff water.

| Floors Above Ground Level                                                                                                    | Floors Above Ground Level                                                                                                    |  |  |
|----------------------------------------------------------------------------------------------------|----------------------------------------------------------------------------------------------------|--|--|
| How many floors above ground level did the building have? 0 5 How many floors above ground level were affected? 0 2                                                                                           | How many floors above ground level did the building have?   Figure 4  Figure 4  Figure |  |  |
| Floor 4       Sustained Damage I Fire       Water       Smoke         Floor 3       Sustained Damage I Fire       Water       Smoke         Floor 0       Sustained Damage       Fire       Water       Smoke | Floor 4       Sustained Damage        Fire        Water        Smoke          Floor 3       Sustained Damage        Fire        Water        Smoke          Floor 0       Sustained Damage                                                                                                    |  |  |
| Floors Below Ground Level                                                                                                    | Floors Below Ground Level                                                                                                    |  |  |
| How many floors below ground level did the building have?                                                                                                    | How many floors below ground level did the building have?                                                                                                    |  |  |

The 'Floors Below Ground Level' section allows any affected basement floors to be recorded in a similar manner. The next page is used to record any factors that may have influenced the process of the Fire & Rescue Service dealing with the event, such as limited access for their vehicles, insufficient water availability, or restrictive environmental issues. Multiple factors can be selected if required, or this section can be left blank if none of the listed factors are relevant.

| Home Contact FAQ Data Protect | tion Statement T&C's (UAT) |           |                           |
|-------------------------------|----------------------------|-----------|---------------------------|
|                               | Fire Fighting Factors      |           |                           |
| Home                          |                            |           | Log Out                   |
| Basic Details                 |                            |           |                           |
| Insurer                       | Inadequate Water Supply 🕕  |           | My Details                |
| Business Type                 | Access 🕕                   |           |                           |
| Cause of Fire                 | Acetylene Cylinders 🕕      |           |                           |
| Damage & Impact               | Storage of Fuel 🕕          |           | Role: Loss Adjuster Group |
| Fire Fighting Factors         | Resources 🕕                |           |                           |
| Fatalities & Injuries         | Source Protection Zone 🕕   |           |                           |
| Suppression                   | Solar Panels 🕕             |           | Adjuster Company          |
| Construction Category         | Electrical Storage 🕕       |           | Cases Open 23             |
| Construction Detail           | Green Roofs & Walls 🕕      |           | Cases Closed 23           |
|                               | Other Environmental        |           |                           |
| Print All Case Details        |                            |           | User Guide                |
|                               |                            |           | Intro Video               |
| Case Created By: 🕛            |                            |           |                           |
|                               |                            | Cancel Sa | ave                       |

On the following page, document the number of injuries and deaths (if any) that resulted from the fire.

| Home Contact FAQ Data Prot | ection Statement T&C's (UAT) |             |                                    |
|----------------------------|------------------------------|-------------|------------------------------------|
|                            | Fatalities & Injuries        |             |                                    |
| Home                       |                              |             | Log Out                            |
| Basic Details              |                              |             |                                    |
| Insurer *                  | Number of Fatalities         |             | My Details                         |
| Business Type *            | Museline of Infusion         |             |                                    |
| Location of Fire *         | Number of Injuries           |             | and an address of the second state |
| Cause of Fire *            |                              |             | Permissions: EDIT                  |
| Damage & Impact            |                              |             | Role: Loss Adjuster Group          |
| Fire Fighting Factors      |                              |             |                                    |
| Fatalities & Injuries      |                              |             |                                    |
| Suppression                |                              |             | Adjuster Company                   |
| Construction Category      |                              | Cancel Save | Cases Open 24                      |
| Construction Datail        |                              |             | Cases Closed 23                    |

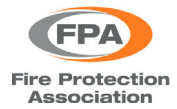

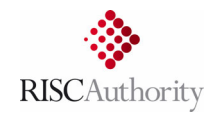

The 'Fire Suppression System' page initially displays two questions, relating to whether there was a suppression system and fire detection system in the building.

|                                     | Fire Suppression System                              |                              |                           |
|-------------------------------------|------------------------------------------------------|------------------------------|---------------------------|
| lome                                |                                                      |                              | Log Out                   |
| asic Details                        | Was there a fixed Fire Suppression System Installed? | Yes O No O                   | My Details                |
| usiness lype *<br>ocation of Fire * | Was automatic fire detection installed?              | Yes $\bigcirc$ No $\bigcirc$ | No. of Concession, Name   |
| ause of Fire *                      |                                                      |                              | Permissions: EDIT         |
| amage & Impact                      |                                                      |                              | Role: Loss Adjuster Group |
| ire Fighting Factors                |                                                      |                              |                           |
| atalities & Injuries                |                                                      |                              | Adjuster Company          |
| oppression                          |                                                      |                              | Cases Open 24             |
| Construction Category               |                                                      |                              | Cases Closed 23           |
|                                     |                                                      | Cancel Save                  |                           |
| Print All Case Details              |                                                      |                              | User Guide                |
|                                     |                                                      |                              | Intro Video               |

If the answer to both is 'No' then no further questions are asked on this page.

| Home Contact FAQ Data Protect         | ion Statement T&C's (UAT)                            |             |                           |
|---------------------------------------|------------------------------------------------------|-------------|---------------------------|
|                                       | Fire Suppression System                              |             |                           |
| Home                                  |                                                      |             | Log Out                   |
| Basic Details<br>Insurer *            | Was there a fixed Fire Suppression System Installed? | Yes 🔾 No 🔍  | My Details                |
| Business Type *<br>Location of Fire * | Was automatic fire detection installed?              | Yes 🔿 No 🖲  |                           |
| Cause of Fire *                       |                                                      |             | Permissions: EDIT         |
| Damage & Impact                       |                                                      |             | Role. Loss Aujuster Group |
| Fire Fighting Factors                 |                                                      |             |                           |
| Fatalities & Injuries                 |                                                      |             | Adjuster Company          |
| Suppression<br>Construction Catagony  |                                                      |             | Cases Open 24             |
| Construction Datail                   |                                                      |             | Cases Closed 23           |
| Construction Detail                   |                                                      | Cancel Save |                           |
| Print All Case Details                |                                                      |             | User Guide                |
|                                       |                                                      |             | Intro Video               |
| Case Created By: 🙂                    |                                                      |             |                           |

However, if the first question is answered with 'Yes' then a number of additional questions will appear relating to the installed suppression system. It is possible to select multiple system types if this is required. For water-based systems, additional questions will be asked as shown below.

| Fire Suppression          | Syste      | m                                      |                              | Fire Suppressio          | n Syst     | tem                                    |
|---------------------------|------------|----------------------------------------|------------------------------|--------------------------|------------|----------------------------------------|
| Was there a fixed Fire Su | ppression  | System Installed?                      | Yes 💿 No 🔿                   | Was there a fixed Fire S | uppressio  | on System Installed?                   |
| Vas it designed to protec | t the area | in which the fire occurred?            | Yes O No O                   | Was it designed to prote | ect the an | ea in which the fire occurred?         |
| lame of Manufacturer      |            |                                        |                              | Name of Manufacturer     | Acme       | Suppression Co.                        |
|                           |            | Did it control or extinguish the fire? | Number of Heads<br>Operated? |                          |            | Did it control or extinguish the fire? |
| rinkler 🕕                 |            |                                        |                              | Sprinkler 🕕              | ✓          | Yes 💿 No 🔿                             |
| cher 🕕                    |            |                                        |                              | Drencher 🕕               |            |                                        |
| r Mist 🕕                  |            |                                        |                              | Water Mist 🌖             |            |                                        |
| Powder Systems 🕕          |            |                                        |                              | Dry Powder Systems 🧧     |            |                                        |
| on Dioxide 🕕              |            |                                        |                              | Carbon Dioxide 🕕         |            |                                        |
| : Gas 🕕                   |            |                                        |                              | Inert Gas 🌔              |            |                                        |
| emical Gas 🕕              |            |                                        |                              | Chemical Gas 🕕           |            |                                        |
| ther                      |            |                                        |                              | Other                    |            |                                        |

Yes 💿 No 🔿 Yes 💿 No 🔿

Number of Heads Operated?

8

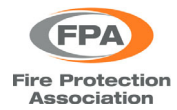

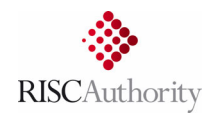

٦

For gas and powder-based systems, a single extra question is posed and for 'Other' systems a free form text entry box is provided for the user to describe the system in detail.

|                           |            |                                |                 | Fire Suppression          | n Sys    | stem                                   |                              |
|---------------------------|------------|--------------------------------|-----------------|---------------------------|----------|----------------------------------------|------------------------------|
|                           |            |                                |                 | Was there a fixed Fire Si | uppress  | ion System Installed?                  | Yes 🔍 No 🔾                   |
|                           |            |                                |                 | Was it designed to prote  | ct the a | area in which the fire occurred?       | Yes 🖲 No 🔾                   |
| Fire Suppression          | n Syst     | em                             |                 | Name of Manufacturer      | Acm      | e Suppression Co.                      |                              |
| Was there a fixed Fire St | uppressio  | n System Installed?            | Yes 🖲 No 🔿      |                           |          | Did it control or extinguish the fire? | Number of Heads<br>Operated? |
| Was it designed to prote  | ect the an | ea in which the fire occurred? |                 | Sprinkler 🌖               |          |                                        |                              |
| Name of Manufacturer      | Acme       | Suppression Co                 |                 | Drencher 🕛                |          |                                        |                              |
|                           | Acine      | Suppression Co.                |                 | Water Mist 🕕              |          |                                        |                              |
|                           |            | Did it control or extinguish   | Number of Heads | Dry Powder Systems 🜖      |          |                                        |                              |
|                           |            | the fire?                      | Operated?       | Carbon Dioxide 🕕          |          |                                        |                              |
| Sprinkler 🕕               |            |                                |                 | Inert Gas 🕕               |          |                                        |                              |
| Drencher 🕕                |            |                                |                 | Chemical Gas 🌖            |          |                                        |                              |
| Water Mist 🕕              |            |                                |                 | Other                     | ✓        | Yes 🔿 No 🔿                             |                              |
| Dry Powder Systems 🤳      |            |                                |                 | Specify Othe              | r        |                                        |                              |
| Carbon Dioxide 🕕          |            |                                |                 |                           |          |                                        |                              |
| Inert Gas 🕕               | ✓          | Yes 💿 No 🔿                     |                 |                           |          |                                        |                              |
| Chemical Gas 🕕            |            |                                |                 |                           |          |                                        |                              |
| Other                     |            |                                |                 |                           |          |                                        | //                           |

If a fire detection system was installed, then two additional questions are posed.

| Home Contact FAQ Data Protection Statement T&C's (UAT)                                                                                                    |                                                                                                    |                                                  |                                                                                             |  |  |  |  |
|----------------------------------------------------------------------------------------------------|----------------------------------------------------------------------------------------------------|--------------------------------------------------|---------------------------------------------------------------------------------------------|--|--|--|--|
| Home Contact FAQ Data Protect<br>Home<br>Basic Details<br>Insurer *<br>Business Type *<br>Location of Fire *<br>Cause of Fire *<br>Damage & Impact<br>Fire Fighting Factors<br>Fatalities & Injuries<br>Suppression | tion Statement T&C's (UAT)<br>Fire Suppression System<br>Was there a fixed Fire Suppression System Installed?<br>Was automatic fire detection installed?<br>Did it detect fire?<br>AFD linked to alarm receiving centre | Yes O No O<br>Yes O No O<br>Yes No O<br>Yes No O | Log Out<br>My Details<br>Permissions: EDIT<br>Role: Loss Adjuster Group<br>Adjuster Company |  |  |  |  |
| Construction Category<br>Construction Detail                                                                                                    |                                                                                                    | Cancel Save                                      | Cases Open 24<br>Cases Closed 23                                                            |  |  |  |  |

Select the most appropriate answer for each question, save and proceed to the next page.

| Home Contact FAQ Data Protec          | tion Statement T&C's (UAT)                           |             |                           |
|---------------------------------------|------------------------------------------------------|-------------|---------------------------|
|                                       | Fire Suppression System                              |             |                           |
| Home                                  |                                                      |             | Log Out                   |
| Basic Details<br>Insurer *            | Was there a fixed Fire Suppression System Installed? | Yes 🔿 No 🔍  | My Details                |
| Business Type *<br>Location of Fire * | Was automatic fire detection installed?              | Yes 🖲 No 🔾  |                           |
| Cause of Fire *                       | Did it detect fire?                                  | Yes 💿 No 🔾  | Permissions: EDIT         |
| Damage & Impact                       | AFD linked to alarm receiving centre                 | Yes 🔾 No 🔍  | Role: Loss Adjuster Group |
| Fire Fighting Factors                 |                                                      |             |                           |
| Fatalities & Injuries                 |                                                      |             |                           |
| Suppression                           |                                                      |             | Adjuster Company          |
| Construction Category                 |                                                      |             | Cases Open 24             |
| Construction Detail                   |                                                      | Cancel Save | Cases Closed 23           |
| Drint All Case Details                |                                                      |             | Hear Cuida                |

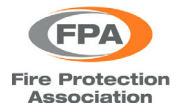

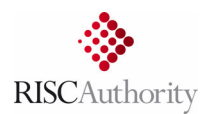

On the Construction Category page there are seven categories to choose from, each of which is briefly described. Should further help be needed in selecting the most appropriate category, a link is provided on this page to a RISCAuthority document that explains the categorisation in more detail.

| Home Contact FAQ Data Protecti                                        | on Statement T&C's (UAT) |                                                                                                    |                                                                                                    |
|-----------------------------------------------------------------------|--------------------------|----------------------------------------------------------------------------------------------------|----------------------------------------------------------------------------------------------------|
| Home<br>Basic Details                                                 | Construction Category    |                                                                                                    | Log Out                                                                                                    |
| Insurer *<br>Business Type *<br>Location of Fire *<br>Cause of Fire * | O Cat1 Fire Resisting    | All elements of construction (including floors) to be non-<br>combustible and achieve at least 90 minutes fire resistance<br>in terms of both integrity and insulation. Some combustible<br>elements (up to 10%) are allowed.                                                                                                    | My Details<br>Permissions: EDIT                                                                            |
| Damage & Impact<br>Fire Fighting Factors<br>Fatalities & Injuries     | O Cat2 Non-Combustible   | All elements of construction to be non-combustible. Some<br>combustible elements (up to 10%) are allowed.                                                                                                    | Role: Loss Adjuster Group                                                                                  |
| Suppression<br>Construction Category<br>Construction Detail           | ○ Cat2a Non-Combustible  | Certain elements of construction can be excluded from the<br>calculations which would normally identify combustible<br>elements. Examples would be brick/stone/slate/tile<br>construction features in low rise buildings, that is, not<br>normally more than 2 - 3 storeys, which do not represent a<br>significant exposure to fire.                                                                                                    | Adjuster Company<br>Cases Open 24<br>Cases Closed 23                                                       |
| Case Created By:                                                      | O Cat2b Non-Combustible  | Some buildings fall within the principal category 'Non-<br>Combustible' (above) but contain more than 10% of<br>insulated sandwich panels approved by an independent,<br>UKAS-accredited approvals organisation. (An example of<br>such a panel would be one approved to the Loss Prevention<br>Certification Board's LPS 1181: part 1:EXT or Part 2: INT.)<br>Panels which satisfy Essential Principle 1 of the FPA Design<br>Guide shall be deemed to be non-combustible for the<br>purposes of these categorisations. State percentage and<br>also identify degree of fire rating of panel | User Guide<br>Intro Video<br>BDM6 Categories of building<br>construction for or property<br>normal surveys |
|                                                                       | O Cat3PC                 | Any building having from more than 10% up to 35% of its<br>elements of construction consisting of combustible<br>materials. State percentage of elements of construction<br>which are combustible. are allowed.                                                                                                    |                                                                                                    |
|                                                                       | O Cat4 Combustible       | Any building having from more than 35% and up to 70% of<br>its elements of construction of combustible materials. State<br>percentage of elements of construction which are<br>combustible.                                                                                                    |                                                                                                    |
|                                                                       | O Cat Highly Combustible | Any building which contains over 70% of combustible<br>materials or a significant percentage of highly combustible<br>materials State percentage of elements of construction<br>which are combustible.                                                                                                    | Click the image above to download a<br>full explanation of construction<br>categories.                     |
|                                                                       |                          | Cancel Save                                                                                                    | 1                                                                                                    |

On the final page, information is requested about the construction materials used for the building's structure, cladding and roof. For each of those three sections multiple items can be selected and a free form text entry box can be accessed by selecting 'Other'. As with all previous pages click on 'Save' when complete.

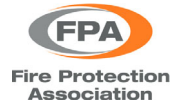

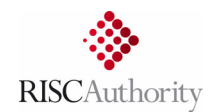

| Home Contact FAQ Data Protect | ion Statement T&C's (UAT)                       |                                      |
|-------------------------------|-------------------------------------------------|--------------------------------------|
|                               |                                                 |                                      |
| Home                          |                                                 |                                      |
| Basic Details                 | Cladding                                        | Structure                            |
| Insurer *                     | Insulation                                      | 🗆 Brick & Stone 🛛 🕕                  |
| Business Type *               | Polystyrene                                     | 🕕 🗌 Light Timber Frame (LTF) 🛛 🌖     |
| Location of Fire *            | Combustible                                     | 🕕 🗌 Structural Insulated Panels 🛛    |
| Cause of Fire *               | Non-Combustible                                 | 1 Hemp Crete                         |
| Damage & Impact               | External Insulation                             | 🗌 Straw Bale & Render 🛛 🌖            |
| Fire Fighting Factors         | Non-Combustible Render                          | Glued Laminated Timber (GLULAM)      |
| Fatalities & Injuries         | Brick                                           | Steel Frame & Sandwich Panel         |
| Suppression                   | Stone                                           | Non-Combustible                      |
| Construction Category         | Render - PUR/EPS/Stone Wool                     | Combustible                          |
| Construction Detail           | Wood Shingle                                    | Unknown                              |
|                               | Plaster Shingle                                 | Insulated Concrete Forms             |
| Print All Case Details        | Curtain Glazing                                 | Steel & Glass                        |
| Thicka case Details           | External Thermal Insulated Panels               | Concrete Frame                       |
|                               | Metal                                           | Earth & Construction                 |
| Case Created By:              | Floor Construction                              | Timber Frame - Variants              |
| case created by.              | Timber Cladding                                 | Pods/Modular: Volumetric             |
|                               | <ul> <li>Other (500 character limit)</li> </ul> | 🕕 🗌 Pods/Modular: Two dimensional 🌕  |
|                               |                                                 | Palletised System - please specify 0 |
|                               | Roof                                            | 🗆 Cob 🛛 🕚                            |
|                               | Insulation                                      | Cross Laminated Timber (CLT)         |
|                               | Polystyrene                                     | Light Gauge Steel Frame              |
|                               | Combustible                                     | 🚺 🗌 Metal 🛛 🕕                        |
|                               | - Non-Combustible                               | 0 Other (500 character limit)        |
|                               | Wood                                            |                                      |
|                               | Wood Tile                                       | Cancel Save                          |
|                               | Flat Felt (Timber Board/Concrete)               |                                      |
|                               | Thatch                                          |                                      |
|                               |                                                 |                                      |
|                               |                                                 |                                      |
|                               |                                                 |                                      |
|                               | Green                                           |                                      |
|                               | Asbestos                                        |                                      |
|                               | Poly-Carbonate                                  |                                      |
|                               | Polythene                                       |                                      |
|                               | ETFE (Ethylene tetrafluoroethylene)             |                                      |
|                               | Rubberised Air Membrane                         |                                      |
|                               | (Metal/Concrete/Timber)                         |                                      |
|                               | Glass                                           |                                      |
|                               | Air Supported Structure                         |                                      |
|                               | Sandwich Panel (Any)                            |                                      |
|                               | PUR                                             |                                      |
|                               | PIR                                             |                                      |
|                               | MWRF                                            |                                      |
|                               | EPS                                             |                                      |
|                               | XPS                                             |                                      |
|                               | MPHEN                                           |                                      |
|                               | Cellular Glass                                  |                                      |
|                               | Other (500 character limit)                     | 0                                    |

#### **GENERAL NOTE ON ENTERING CASE INFORMATION**

When a case is first created, please enter as much detail as possible, however it is acknowledged that not all information will be available at that early stage. Where information is not known then the relevant questions can be left unanswered and completed at a later date.

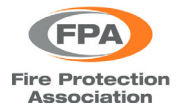

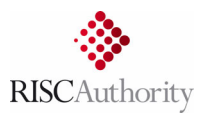

## 5. CREATING FLOOD RECORDS

When creating a new flood case, several of the pages request similar information and follow the same format as detailed in section 4 for fire cases (Basic Details, Insurer, Business Type, Construction Detail). There are five additional pages that require quite different information but the general format for adding information is the same as covered in the fire section. Detailed instructions for entering flood case information will be added here in a future update of this user guide.

## 6. Key INFORMATION ITEMS

Certain items of information are considered critical and expected to be included in all fire cases that are submitted. These are denoted by red asterisks on the following pages:

- Basic Details
- Insurer
- Business Type
- Location of Fire
- Cause of Fire

In the example below, the user has indicated that the event was 'Fire' and selected the 'Cause' category and 'Subcategory', but has not yet indicated whether it was Deliberate/Accidental/Unknown.

| Home Contact FAQ Data Protect                                                                                 | tion Statement T&C's (UAT)                                                            |                                                                                                    |                                                                                                    |
|----------------------------------------------------------------------------------------------------|---------------------------------------------------------------------------------------|----------------------------------------------------------------------------------------------------|----------------------------------------------------------------------------------------------------|
| Home                                                                                                    | Cause of Fire                                                                         |                                                                                                    | Log Out                                                                                                    |
| Basic Details<br>Insure<br>Business Type<br>Location of Fire<br>Cause of Fire<br>Damage & Impact              | 3                                                                                     | Deliberate  Control Control Co | My Details<br>neiLmiddleton@crawco.co.uk<br>neiLmiddleton@crawco.co.uk<br>Permissions: EDIT<br>Role: Loss Adjuster Group |
| Fire Fighting Factors<br>Fatalities & Injuries<br>Suppression<br>Construction Category<br>Construction Detail | G                                                                                     | Fire 🗹 Explosion 🗌                                                                                                    | Adjuster Company Crawford<br>Cases Open 26<br>Cases Closed 23                                                            |
| Print All Case Details                                                                                        | Cause                                                                                 | Electricity supply                                                                                                    |                                                                                                    |
|                                                                                                    | Subcatego                                                                             | Distribution panels, consumer units,<br>wiring, cabling, plugs                                                                                                    | User Guide                                                                                                    |
| Neil Middleton                                                                                                |                                                                                       |                                                                                                    |                                                                                                    |
|                                                                                                    | Cause                                                                                 | Subcategory                                                                                                    |                                                                                                    |
|                                                                                                    | Chimney<br>Cooking appliance<br>Electric lighting<br>Electricity supply<br>Explosives | Distribution panels, consumer units, wiring,<br>cabling, plugs<br>Other<br>Photovoltaic equipment<br>Supply - (Generators)<br>Supply - (Generators)                                                                                                    |                                                                                                    |

Asterisks displayed next to the page links in the left-hand panel indicate that some key information is missing from those pages. Once that key information is provided then the asterisks next to the page links will no longer be displayed. On the 'Insurer' page there are no asterisks displayed as the required key information varies depending on preceding user inputs. However, for each 'Interest' that is selected there should be (at the very least) either an 'Estimated' or 'Final' amount entered.

Please note that all the requested case information is relevant, important and useful. The 'Key' information simply represents what is considered to be the very bare minimum that is required for every case.

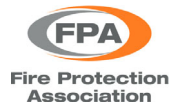

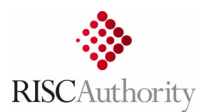

#### 7. EDITING AND UPDATING EXISTING RECORDS

On the home page of the upload portal (see below) details are provided about the total number of cases that you have entered **A** (split between those that are closed and those that are still open) and the number of your cases (from the last five years) that are missing some key information **B**.

| Home Contact FAQ Data Protec | tion Statement          | T&C's (UAT)                                                                          |   |                           |
|------------------------------|-------------------------|--------------------------------------------------------------------------------------|---|---------------------------|
| Search                       |                         |                                                                                      |   |                           |
| Postcode                     | Below is a skey informa | summary of your cases (from the last five years) that are missing<br>tion:           |   | Log Out                   |
| Insured                      |                         | Number of items listed as closed that are missing key                                | B | My Dotano                 |
| Reference                    | 7                       | information                                                                          |   | Permissions: EDIT         |
| Results 100 V                | 4                       | Cases listed as OPEN that are MORE than 12 months old and<br>missing key information |   | Role: Loss Adjuster Group |
| My Cases Only                |                         | ]                                                                                    |   | Adjuster Company          |
| Show Open Only               | 6                       | Cases listed as OPEN that are LESS than 12 months old and<br>missing key information |   | Cases Closed 23           |
| Incomplete Only              |                         | 1                                                                                    |   | <b>A</b>                  |
| Search                       |                         |                                                                                      |   | User Guide                |
|                              |                         |                                                                                      |   | Intro Video               |
| Create New                   |                         |                                                                                      |   |                           |

These numbers should act as a reminder to:

- Mark cases as closed (on the Basic Details page) once they have been settled
- Ensure that (as a minimum) all items of 'Key Information' are entered for every case (whether open or closed). Ideally, no cases should be missing any 'Key Information'.

To view a list of all the cases you have entered simply click on 'Search' - the 'My Cases Only' check box is selected by default. Note that the number of search results per page can be set to 10,20,50,100,1000, or 10000 and is set to 100 by default. In the example above, the right-hand panel indicates that the user has only 49 cases (26 open and 23 closed) so all of them are shown in the resulting search list (below). Should you have more than 100 cases then adjust the 'Results' dropdown to the most suitable number.

| Search          | Name of Insured        | Postcode  | Reference      | Date    | Close     | Print |                                                |
|-----------------|------------------------|-----------|----------------|---------|-----------|-------|------------------------------------------------|
| Postcode        | 49 Result(s)           |           |                |         |           |       | Log Out                                        |
| Usicode         | Acres Trappeneting 107 | 1.1.0     | -              | 100,000 |           | ō     | My Details                                     |
| nsured          | and hyperheads of      | 1.1.1     | -              |         |           | ō     |                                                |
| leference       |                        | 1.1.1     | -              | -       |           | ē     | Permissions: EDIT<br>Role: Loss Adjuster Group |
| esults 100 🗸    |                        | 1.1.1     |                | ***     | 1.00.00   | ō     |                                                |
| My Cases Only   |                        | 1,11,100  |                | -       | -         | Ð     | Adjuster Company                               |
| Show Open Only  |                        | 0.000     | and the second | -       | -         | ē     | Cases Closed 23                                |
| Incomplete Only |                        | (14) (16) | 100108         |         | 10111-000 | ē     |                                                |
| Search          |                        | -         | 10.000         | -       | -         | ō     | User Guide                                     |
|                 |                        | 10.760    |                | -       | 1,08000   | ō     | Intro Video                                    |
| Create New      |                        |           | (and           | -       |           | ō     |                                                |
|                 | A STATUTE AND ADDRESS  | 100.045   |                | -       | 1,100     | ō     |                                                |
|                 |                        |           |                |         |           |       |                                                |

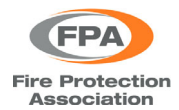

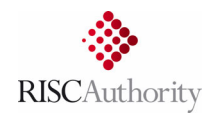

If a search is done with the 'My Cases Only' filter un-selected, the results will contain all of your own cases but also all cases entered by anyone else from your loss adjusting company.

| Search          | Name of Insured            | Postcode                                                                                                    | Reference              | Date      | Close | Print |                                                |
|-----------------|----------------------------|----------------------------------------------------------------------------------------------------|------------------------|-----------|-------|-------|------------------------------------------------|
| Postcode        | 1375 Result(s)             |                                                                                                    |                        |           |       |       | Log Out                                        |
|                 | And Spectra of             | 1.1.00                                                                                                    | 1000110                |           |       | ō     | My Details                                     |
| nsured          | term in president of       | 1.1.20                                                                                                    | 8.8.000                | ****      |       | ō     |                                                |
| Reference       |                            | $(z_1,z_2,\ldots, \overline{z}, \overline{z}$ | andford                | -         |       | ō     | Permissions: EDIT<br>Role: Loss Adjuster Group |
| Results 10000 ✓ |                            | 1.11.000                                                                                                    | 0.20-03                | 444,000   | -     | ō     |                                                |
| My Cases Only   |                            | 1,11,000                                                                                                    | 10.00-012              | 84.01.000 |       | ō     | Adjuster Compar y                              |
| Show Open Only  |                            | 1.1.1                                                                                                    | acces.                 |           | ****  | ō     | Cases Open 26<br>Cases Closed 23               |
| Incomplete Only |                            | (11) 100                                                                                                    | 107108                 |           |       | ō     |                                                |
| Search          |                            | -                                                                                                    | 10.040                 |           | -     | ō     | User Guide                                     |
|                 | Research Contestion (1977) |                                                                                                    | series and a series of | -         | 1     | ō     | Intro Video                                    |
| Create New      |                            | -                                                                                                    | 10.001                 |           |       | ō     |                                                |
|                 |                            | 10.00                                                                                                    | 101108                 | -         |       | ō     |                                                |
|                 |                            | 14.4                                                                                                    | 10170                  | -         |       | ō     |                                                |
|                 |                            | 10000-000                                                                                                    | 100.000                | -         | 10.00 | ō     |                                                |
|                 |                            |                                                                                                    |                        | -         |       | Ð     |                                                |

Searching with <u>both</u> the 'My Cases Only' <u>and</u> 'Show Open Only' filters selected, will display a list of all your cases that have not been marked as closed (on the Basic Details page).

| Home Contact FAQ Data Prote | ction Statement T&C's (UAT) |          |           |       |          |       |                                                           |
|-----------------------------|-----------------------------|----------|-----------|-------|----------|-------|-----------------------------------------------------------|
| Search                      | Name of Insured             | Postcode | Reference | Date  | Close    | Print |                                                           |
| Postcode                    | 26 Result(s)                |          |           |       |          |       | Log Out                                                   |
|                             | And Tapasing of             | 1.1.1    | -         |       |          | ō     | My Details                                                |
| Insured                     |                             | 1.1.1    |           | 10.00 | 1,00,000 | ō     | 10 10 10 10 10 10 10 10 10 10 10 10 10 10 10 10 10 10 10. |
| Reference                   |                             |          | 10100     |       |          | ō     | Permissions: EDIT<br>Role: Loss Adjuster Group            |
| Results 100 V               |                             | 010.000  | 1000      |       |          | ō     |                                                           |
| My Cases Only               |                             | -        | -         |       | -        | ō     | Adjuster Company                                          |
| 🗹 🌔 Show Open Only          |                             | 10.766   |           |       | 1,000    | ō     | Cases Open 26<br>Cases Closed 23                          |
| Incomplete Only             |                             |          | -         | -     |          | ō     |                                                           |
| Search                      | A Report Responses          | 100.000  |           | 10100 |          | ō     | User Guide                                                |
|                             |                             | -        | -         | -     | 1010     | ō     | Intro Video                                               |
| Create New                  |                             |          |           | -     |          | ō     |                                                           |
|                             |                             |          |           |       |          |       |                                                           |
|                             |                             |          |           |       | _        |       |                                                           |

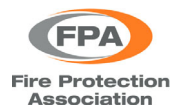

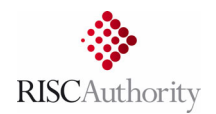

Similarly, searching with <u>both</u> the 'My Cases Only' <u>and</u> 'Incomplete Only' filters selected, will display a list of all your cases that are missing some 'Key Information'.

| Search            | Name of Insured             | Postcode  | Reference | Date    | Close         | Print |                                                |
|-------------------|-----------------------------|-----------|-----------|---------|---------------|-------|------------------------------------------------|
| ostoode           | 17 Result(s)                |           |           |         |               |       | Log Out                                        |
|                   | Acres Traphanting Lat"      | 1.1.00    | -         |         |               | ō     | My Details                                     |
| sured             | and ingeneration of         | 1.1.1     | ****      |         |               | ō     |                                                |
| eference          |                             | 1.1.1     | united    | -       |               | ō     | Permissions: EDIT<br>Role: Loss Adjuster Group |
| esults 100 🗸      |                             | 1.1.1     | *****     | 444.000 |               | ō     |                                                |
| 🛾 🕕 My Cases Only |                             | 1.1.1     | 141124    |         | No. 1. (1998) | ō     | Adjuster Company                               |
| Show Open Only    |                             | -         |           |         | h             | ō     | Cases Open 26<br>Cases Closed 23               |
| Incomplete Only   | M'hog'houth inter'          |           |           |         | 1,01,000      | ō     |                                                |
| Search            |                             |           |           | -       | -             | ō     | User Guide                                     |
|                   | Bachteine Respond of        | 1011-1011 | 11110     |         | 1.01          | ō     | Intro Video                                    |
| Create New        |                             |           |           | -       | -             | ō     |                                                |
|                   |                             | 1001      | -         | -       | 1,00,000      | ō     |                                                |
|                   |                             |           |           | -       | 1.00.000      | ō     |                                                |
|                   | The States Sector (Sec. 10) | 100.00    | 1000      |         |               | 6     |                                                |

Lastly, specific cases can be searched for by entering either the relevant postcode, insured name, or case reference number.

| Home Contact FAQ Data Prote | ction Statement T&C's (UAT) |          |             |            |            |       |                                   |
|-----------------------------|-----------------------------|----------|-------------|------------|------------|-------|-----------------------------------|
| Search                      | Name of Insured             | Postcode | Reference   | Date       | Close      | Print |                                   |
| Postcode                    | 1 Result(s)                 |          |             |            |            |       | Log Out                           |
|                             | Acme Ltd *                  | GL56 ORH | 65LZ84-45Q2 | 06/01/2022 | 02/02/2022 | ō     | My Details                        |
| Insured                     |                             |          |             |            |            |       | al color de la color de           |
| Reference                   |                             |          |             |            |            |       | Permissions: EDIT                 |
| 65LZ84-45Q2                 |                             |          |             |            |            |       | Role: Loss Adjuster Group         |
| Results 100 V               |                             |          |             |            |            |       |                                   |
| 🗹 🌗 My Cases Only           |                             |          |             |            |            |       | Adjuster Company<br>Cases Open 26 |
| Show Open Only              |                             |          |             |            |            |       | Cases Closed 23                   |
| Incomplete Only             |                             |          |             |            |            |       |                                   |
| Search                      |                             |          |             |            |            |       | User Guide                        |
|                             |                             |          |             |            |            |       | Intro Video                       |
| Create New                  |                             |          |             |            |            |       | indo video                        |

#### 8. FURTHER INFORMATION

Hopefully this guide covers all the main functions of the FFDB upload portal. However, should you have any issues using the portal, or have supplemental questions about it, then please contact us at: <u>fireandfloodinfo@riscauthority.co.uk</u> or <u>info@riscauthority.co.uk</u>.